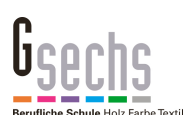

# Schritt für Schritt: Mit iPhone und iPad in das G6-Wlan Richardstraße

### Wer benötigt diese Anleitung?

• Diese Anleitung ist für Schüler und Lehrer an der G6, die sich mit ihrem Apple iPhone oder iPad mit dem G6-Wlan verbinden möchten.

#### Voraussetzungen

- iPhone, iPad mit aktueller iOS Version.
- Zugangsdaten (Benutzername, Passwort) zum Schulnetz. Schüler bekommen ihre Zugangsdaten von ihrem Klassenlehrer. Lehrer bekommen ihre Zugangsdaten von Thomas Frey.

#### Hinweise vorweg

- Passwort vergessen? Schüler bekommen ein neues Passwort vom Klassenlehrer, Lehrer von Thomas Frey.
- Die Zugangsdaten zum Schulnetz ermöglichen NICHT den Zugang zum Wlan. Mit den Zugangsdaten wird ein individueller Schlüssel erzeugt, der den Zugang zum Wlan ermöglicht. Wie das funktioniert: Bitte unten den Schritten 1 bis 5 folgen.
- Haben Sie sich ein neues iPhone gegönnt oder soll gleichzeitig ein zweites (drittes, viertes) Gerät mit dem Wlan verbunden werden, müssen mit allen Geräten die Schritte 1 bis 5 durchgegangen werden.
- Schüler können nur maximal 4 Geräte im Wlan anmelden. Soll ein neues Smartphone im Wlan angemeldet werden und es sind bereits 4 Geräte angemeldet worden, muss eines der alten gelöscht werden. Dazu wenden sich Schüler bitte unter Angabe ihres Benutzernamens an <u>it-support@gsechs.de</u> und es wird ein Alteintrag gelöscht. Technische Probleme von privaten Geräten können leider nicht gelöst werden.
- Der Zugang zum Wlan ist maximal ein Jahr gültig. Danach muss der Zugang erneut eingerichtet werden. Die Schritte 1 bis 5 sind dann nochmal durchzuführen.
- Während der Einrichtung wird ein Konfigurationsprofil heruntergeladen, dass alle notwendigen Einstellungen enthält. Es werden auf Ihrem Gerät also Einstellungen geändert. Wenn Sie das nicht wollen, verbinden Sie sich nicht mit dem Wlan der G6.
- Zwischen einem iPhone und einem iPad ist kein Unterschied in der Vorgehensweise.

## Und so geht's

 Schritt, linkes Bild: Wlan Einstellungen öffnen und "G6\_Anmeldung" auswählen. Möglicherweise werden Sie automatisch zur Anmeldeseite geleitet wie im rechten Bild. In dem Fall können Sie Schritt 2 überspringen und machen mit dem Schritt 3 weiter. Falls das nicht passiert: Machen Sie mit Schritt 2 weiter.

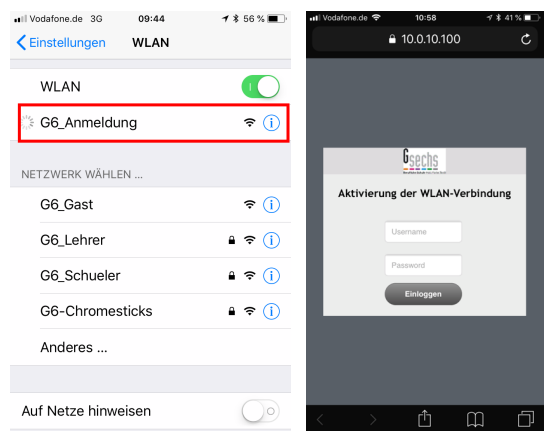

2. Schritt: Mit der Wlan-Webseite verbinden, (nur wenn das in Schritt 1 NICHT automatisch passiert ist). Öffnen Sie einen Webbrowser, beispielsweise "Safari". Dort "10.0.10.100" in die Adresszeile eintippen oder eine beliebige Webseite aufrufen. Es erfolgt dann eine automatische Umleitung zu "10.0.10.100" und somit zur Anmeldeseite des Wlan. Sollten Sie dabei die Meldung erhalten, dass der Webseite nicht vertraut wird, tippen Sie auf "Erweitert" und "Trotzdem erlauben". Eventuell müssen Sie dazu etwas scrollen. Diese Meldungen unterscheiden sich etwas, je nach verwendetem Browser. Gibt es dabei Schwierigkeiten, versuchen Sie einen anderen Browser, z. B. Firefox aus dem App-Store.

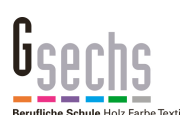

3. Schritt, linkes Bild: Hier bitte die Zugangsdaten zum Schulnetz eintragen und "Einloggen" antippen. Bei korrekten Zugangsdaten erscheint die Konfigurationsseite wie im mittleren Bild. Diese bietet nach wenigen Augenblicken automatisch an, das Wlan-Konfigurationsprofil herunterzuladen wie im dritten Bild. Bitte mit "Zulassen" bestätigen. Ist das erledigt, sehen Sie die Bestätigung wie im rechten Bild. Tippen Sie auf "Schließen".

| I #BleibGesund  10:26 -7 77 %   AA ▲ 10.0.10.100 ♂                                | III #BleibGesund  09:47 <b>1</b> 80 %   AA ■ 10.0.10.100 C                                                                                                    | If #BleibGesund  09:26 1 82 %   AA ■ 10.0.10.100 C                                                                                                    | Image: Image: |
|-----------------------------------------------------------------------------------|----------------------------------------------------------------------------------------------------|----------------------------------------------------------------------------------------------------|----------------------------------------------------------------------------------------------------|
| CSCCDS<br>Aktivierung der WLAN-Verbindung<br>Denutzename<br>Passvort<br>Einloggen | <image/> <text><text><text><list-item><list-item><list-item><list-item><list-item><list-item><list-item><list-item><list-item><section-header><text><text><text></text></text></text></section-header></list-item></list-item></list-item></list-item></list-item></list-item></list-item></list-item></list-item></text></text></text> | <image/> <section-header><section-header><section-header><section-header><section-header><section-header><section-header><section-header><section-header><section-header><section-header><section-header><section-header><section-header><section-header><text><text><text></text></text></text></section-header></section-header></section-header></section-header></section-header></section-header></section-header></section-header></section-header></section-header></section-header></section-header></section-header></section-header></section-header> | <section-header><section-header><section-header><text><text><text><text><text></text></text></text></text></text></section-header></section-header></section-header>                                                                                                    |
|                                                                                   |                                                                                                    |                                                                                                    |                                                                                                    |

4. Schritt: Nun muss das Konfigurationsprofil von Ihnen genehmigt werden. Gehen Sie auf Ihrem iPhone in die "Einstellungen", tippen auf "Allgemein" und scrollen herunter zu "Profil". Tippen Sie auf "Profil". Sie sehen das heruntergeladene Profil. Sollten Sie mehrere Profile mit dem Namen "Zero-IT Activation" sehen, war das Gerät bereits mit dem G6-Wlan verbunden. Diese alten Profile können Sie löschen.

Von links nach rechts: Auf "Installieren" tippen, dann persönlichen PIN eingeben, dann nochmal "Installieren" tippen, dann "Fertig" tippen.

| 🖸 Safari 🐽 🗢 10:16 🛛 🛪 🕯 47 % 🔳                 | 🛾 Safari 📶 🗢 | 10:16         | ∢ 🕏 47 % 🔳 | 🛾 Safari 📶 🗢     | 10:16           | A 🗴 47 % 🔳   | 🛾 Safari 📶 🗢 | 10:16                  | A 🖇 47 % 🔳   |
|-------------------------------------------------|--------------|---------------|------------|------------------|-----------------|--------------|--------------|------------------------|--------------|
| Abbrechen Profil Installieren                   |              | Code eingeben | Abbrechen  | Abbrechen        | Achtung         | Installieren |              | Profil installiert     | Fertig       |
|                                                 |              |               |            |                  | 0005            |              |              |                        |              |
| Zero-IT Activation                              |              |               |            | UNSIGNIERTES     | PROFIL          |              | Ze           | ero-IT Activation      |              |
| Ruckus wireless                                 |              |               |            | Das Profil ist r | nicht signiert. |              | Ru           | ickus wireless         |              |
| Signiert von Nicht signiert                     |              | Code eingeben |            |                  |                 |              | Signiert von | Nicht signiert         |              |
| Beschreibung Ruckus wireless Zero-IT Activation |              | 5             |            |                  |                 |              | Beschreibung | Ruckus wireless Zero-I | T Activation |
| Enthält WLAN                                    | 0            | 0 0 0 0       | 0          |                  |                 |              | Enthält      | WLAN                   |              |
| Mehr Details                                    |              |               |            |                  |                 |              | Mehr Deta    | ils                    | >            |

#### 5. Geschafft.

Nun muss nur noch kontrolliert werden, ob das Gerät im richtigen Wlan ist. Dazu die Wlan-Einstellungen öffnen und das richtige Wlan auswählen. Schüler wählen G6\_Schüler. Lehrer wählen G6\_Lehrer.

| ntil V | odafone.de 🗢 | 10:17  | 1 🕏 47 % 🔳   |
|--------|--------------|--------|--------------|
| <      | instellungen | WLAN   |              |
|        |              |        |              |
|        | WLAN         |        |              |
| ~      | G6_Lehrer    |        | 🔒 🗢 🚺        |
| NE     | TZWERK WÄHLE | EN     |              |
|        | G6_Anmeldu   | ing    | <b>∻</b> (j) |
|        | G6_Gast      |        | <b>∻</b> (j) |
|        | G6_Schueler  |        | ₽ ≎ (j)      |
|        | G6-Chromes   | sticks | ₽ ≎ (j)      |
|        | G6-Devices   |        | ₽ 奈 (i)      |